# **RANSOM & RANDOLPH**

# R&R® 3D Model Resin Equipment Settings

#### **3D Printer Settings**

R&R 3D model resins are compatible with DLP and LCD 3D printers. Every 3D printer, model resin, and 3D model differs, so to achieve the best quality print, you may need to adjust settings in your slicer software. This customization ensures that your printer is optimized for R&R's model resins, meeting the specific requirements for your print. For best results, follow the settings provided in this document. Always refer to the 3D printer manufacturer's instructions during operation.

#### **Curing Unit Settings**

For best results, use the settings in this document to cure your dental model produced with R&R's model resins. Be sure to follow the curing unit manufacturer's instructions during operation.

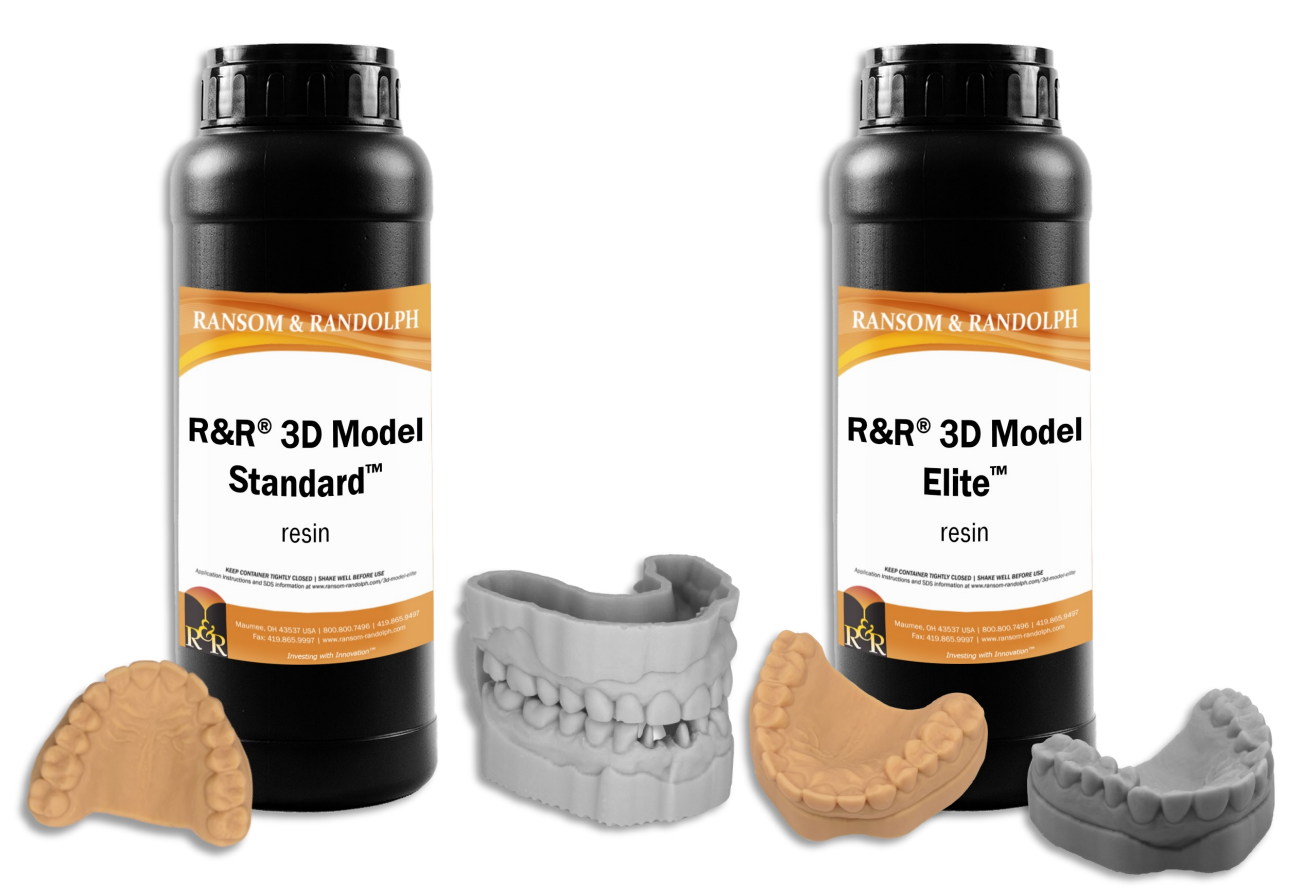

As the conditions or methods of use are beyond our control, we do not assume any responsibility and expressly disclaim any liability for any use of this product. Information contained herein is believed to be true and accurate but all statements or suggestions are made without warranty, expressed or implied, regarding accuracy of the information, the hazards connected with the use of the material or the results to be obtained from the use thereof. Compliance with all applicable federal, state, and local regulations remains the responsibility of the user. All potential liability related to the sale and use of this product is limited to the cost of the particular goods sold in their respective transactions.

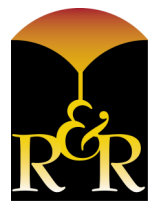

flin

3535 Briarfield Boulevard | Maumee, OH 43537 USA 800.800.7496 | 419.865.9497 | 419.865.9997 (FAX) www.ransom-randolph.com Issue Date: November 20, 2024

Ransom & Randolph GmbH Leipziger Straße 40 | 04571 Rötha Germany +49 342 06373999

Investing with Innovation™

# TABLE OF CONTENTS

| EQUIPMENT COMPATIBILITY                | 3    |
|----------------------------------------|------|
| 3D PRINTER SETTINGS (BY MANUFACTURER)  |      |
| Ackuretta                              | 4    |
| Anycubic                               | 5    |
| Asiga                                  | 6-11 |
| Elegoo                                 |      |
| Phrozen                                |      |
| Shining 3D                             |      |
| CURING UNIT SETTINGS (BY MANUFACTURER) |      |
| Ackuretta                              |      |
| Asiga                                  |      |
| Voco GmbH                              |      |

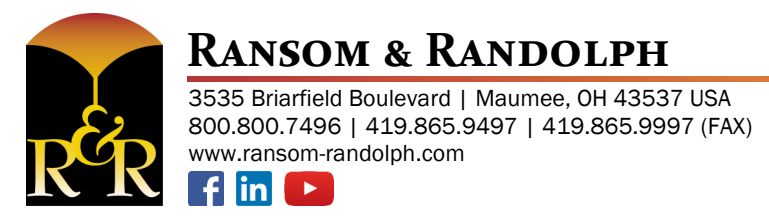

Ransom & Randolph GmbH Leipziger Straße 40 | 04571 Rötha Germany +49 342 06373999 Investing with Innovation™

# **R&R® 3D Model Resin Equipment Compatibility**

| • Compatible                | R&R 3D Model S | tandard™ resin | R&R 3D Mode | el Elite™ resin |
|-----------------------------|----------------|----------------|-------------|-----------------|
| $\circ$ Not Yet Compatible  | Beige          | Gray           | Beige       | Gray            |
| 🛆 ACKURETTA                 |                |                |             |                 |
| SOL 3D printer              | •              | •              | •           | •               |
| Curie™ curing unit          | •              | •              | •           | •               |
| ASIGA                       |                |                |             |                 |
| Max 3D printer              | •              | •              | •           | •               |
| Max 2 3D printer            | •              | •              | •           | •               |
| Max X 3D printer            | •              | •              | •           | •               |
| Ultra 3D printer            | •              | •              | •           | •               |
| PRO 4K 3D printer           | •              | •              | •           | •               |
| PRO 4K XL 3D printer        | •              | •              | •           | •               |
| All other Asiga 3D printers | •              | •              | •           | •               |
| Flash® Curve curing unit    | •              | •              | •           | •               |
| ANYCUBIC                    |                |                |             |                 |
| Photon Mono 4K 3D printer   | •              | •              | •           | •               |
| ELEGOO                      |                |                |             |                 |
| Saturn 2 8K 3D printer      | •              | •              | •           | •               |
| 🕖 phrozen                   |                |                |             |                 |
| Sonic Mini 4K 3D printer    | 0              | 0              | •           | •               |
| Sonic Mini 8K 3D printer    | •              | •              | •           | •               |
| Sonic Mighty 4K 3D printer  | •              | •              | 0           | 0               |
| 🛞 SHINING 3D                |                |                |             |                 |
| AccuFab-L4K 3D printer      | •              | •              | •           | •               |
| VOCO                        |                |                |             |                 |
| Otoflash curing unit        | •              | •              | •           | •               |

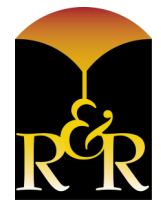

# **RANSOM & RANDOLPH**

3535 Briarfield Boulevard | Maumee, OH 43537 USA 800.800.7496 | 419.865.9497 | 419.865.9997 (FAX) www.ransom-randolph.com Ransom & Randolph GmbH Leipziger Straße 40 | 04571 Rötha Germany +49 342 06373999

Investing with Innovation™

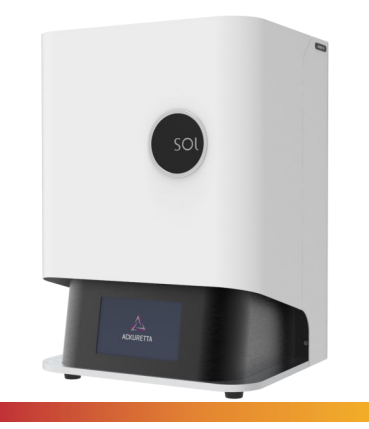

### Ackuretta SOL

Manufacturer Ackuretta

Compatibility R&R 3D Model Standard<sup>™</sup> resin R&R 3D Model Elite<sup>™</sup> resin Slicing Software Alpha Al V5.1.1

**Layer Height** 50µm/0.05 mm 100µm/0.1 mm 150µm/0.15 mm

#### **Uploading Files**

Ransom & Randolph's 3D model resins are compatible with the Ackuretta slicing software (Alpha Al version V5.1.1). Please ensure your software is up to date to the latest version.

#### Printing a Model

- 1. Open the Alpha Al slicing software.
- 2. Select the appropriate printer (Ackuretta SOL), brand (Ransom & Randolph) & relevant resin material's name.

for the 50µm/0.05mm layer is 2.2 seconds, increase the time to 2.4 or 2.5 seconds).

- 3. Make the necessary changes found in the Printer Settings below.
- 4. Follow the printer manufacturer's instructions during operations. For more information, visit ackuretta.com. Note: If your printer has been in use for an extended period, it is possible that the light intensity may have reduced. If you experience failures, increase the layer curing time by 10 to 15% over the normal curing time (Example: If the curing time)

#### **Printer Settings**

#### R&R 3D Model Standard Resin

| Layer Thickness | 0.07 mm      | Scaling Ratio |         |  |  |  |  |  |
|-----------------|--------------|---------------|---------|--|--|--|--|--|
| Illumination    | 2.10 seconds | X             | 1.00442 |  |  |  |  |  |
| Adjustment      | 0.0 seconds  | Y             | 1.00533 |  |  |  |  |  |
| Base Adjustment | 0.0 seconds  | Z             | 1.01391 |  |  |  |  |  |

#### R&R 3D Model Elite Resin

| Layer Thickness | 0.07 mm      | Scaling Ratio |         |  |  |  |  |  |
|-----------------|--------------|---------------|---------|--|--|--|--|--|
| Illumination    | 2.60 seconds | X             | 1.00692 |  |  |  |  |  |
| Adjustment      | 0.0 seconds  | Y             | 1.00503 |  |  |  |  |  |
| Base Adjustment | 0.0 seconds  | Z             | 1.01762 |  |  |  |  |  |

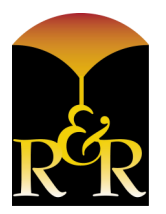

# **RANSOM & RANDOLPH**

3535 Briarfield Boulevard | Maumee, OH 43537 USA 800.800.7496 | 419.865.9497 | 419.865.9997 (FAX) www.ransom-randolph.com

Ransom & Randolph GmbH Leipziger Straße 40 | 04571 Rötha Germany +49 342 06373999 Investing with Innovation™

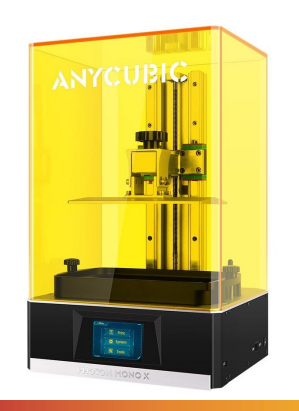

### Photon Mono 4K

Manufacturer Anycubic

Compatibility R&R 3D Model Standard<sup>™</sup> resin R&R 3D Model Elite<sup>™</sup> resin Slicing Software Photon Workshop V2.2.16

Layer Height 50µm/0.05 mm

#### **Uploading Files**

Ransom & Randolph's 3D model resins are compatible with the Anycubic slicing software (Photon Workshop V2.2.16). Please ensure your software is up to date to the latest version.

#### **Printing a Model**

- 1. Open the Photon Workshop slicing software.
- 2. Select the appropriate printer (Photon Mono 4K), brand (Ransom & Randolph) & the relevant resin material's name.
- 3. Make the necessary changes found in the Printer Settings below.
- 4. Follow the printer manufacturer's instructions during operations. For more information, visit www.anycubic.com.

#### **Printer Settings**

- 1. Make the following changes under the "Slice Parameter" tab in the Machine & Resin Settings:
  - Normal Exposure Time(s): Change to 3.200

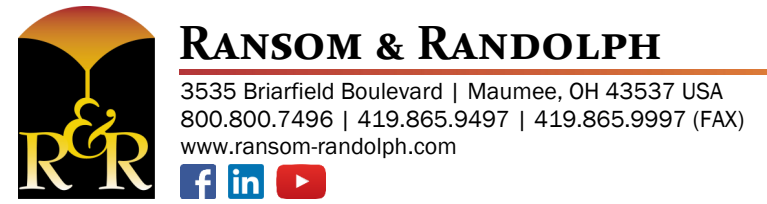

Ransom & Randolph GmbH Leipziger Straße 40 | 04571 Rötha Germany +49 342 06373999 Investing with Innovation™

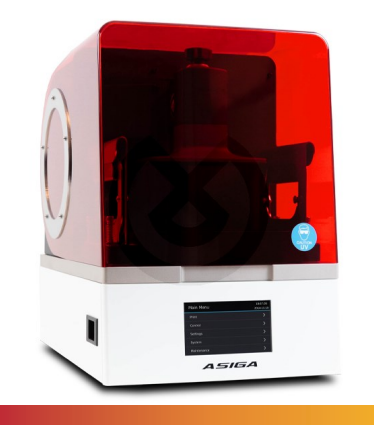

### Max

Manufacturer Asiga

Compatibility R&R 3D Model Standard<sup>™</sup> resin R&R 3D Model Elite<sup>™</sup> resin Slicing Software Composer V 2.0

**Layer Height** 50µm/0.05 mm 100µm/0.1 mm 150µm/0.15 mm

#### **Uploading Files**

Ransom & Randolph's 3D model resins are validated in the Asiga slicing software (Composer V 2.0). Please ensure your software is up to date to the latest version. To access the corresponding file, please follow the directions below.

- 1. Visit Asiga's official website at asiga.com.
- 2. Click "Materials" in the home page ribbon.
- 3. Choose "Open Material Library"
- 4. Choose "Explore Open Material Library"
- 5. Scroll through the list of vendors to find "Ransom & Randolph"

|       |                                      | Support                                                               | Q |
|-------|--------------------------------------|-----------------------------------------------------------------------|---|
| ASIGA |                                      | 3D Printers • Materials • Software • Industries • Learn • Where to Bu |   |
|       | pro <mark>3d</mark> ure              | +                                                                     |   |
| (     | RANSOM &                             | -                                                                     |   |
|       | List of available material profiles: |                                                                       |   |
|       | Download Material Profiles           | visit – ransom-randolph.com                                           |   |
|       | BCCO<br>RESIMMORESD                  | +                                                                     |   |

- 6. Download the .ini file to your computer.
- 7. Import the .ini file into the Asiga composer software (check for latest version of software).

#### Printing a Model

- 1. Open the Composer slicing software.
- 2. Import the validated files into the Asiga composer software.
- 3. Follow the printer manufacturer's instructions during operations. For more information, visit asiga.com.

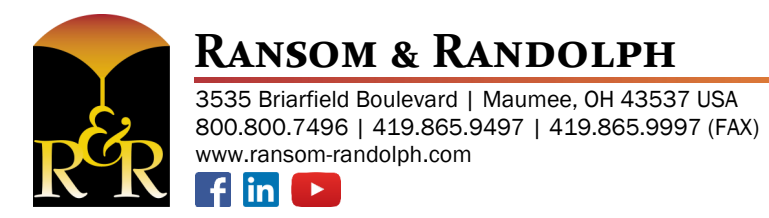

Ransom & Randolph GmbH Leipziger Straße 40 | 04571 Rötha Germany +49 342 06373999

Investing with Innovation™

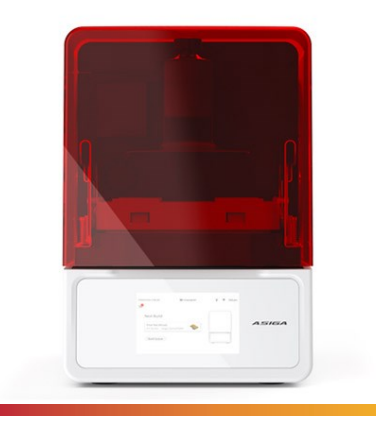

### Max 2

Manufacturer Asiga

Compatibility R&R 3D Model Standard<sup>™</sup> resin R&R 3D Model Elite<sup>™</sup> resin Slicing Software Composer V 2.0

**Layer Height** 50µm/0.05 mm 100µm/0.1 mm 150µm/0.15 mm

#### **Uploading Files**

Ransom & Randolph's 3D model resins are validated in the Asiga slicing software (Composer V 2.0). Please ensure your software is up to date to the latest version. To access the corresponding file, please follow the directions below.

- 1. Visit Asiga's official website at asiga.com.
- 2. Click "Materials" in the home page ribbon.
- 3. Choose "Open Material Library"
- 4. Choose "Explore Open Material Library"
- 5. Scroll through the list of vendors to find "Ransom & Randolph"

|       |                                      |               |             |                       |               |         | Support | <b>≗</b> α |   |
|-------|--------------------------------------|---------------|-------------|-----------------------|---------------|---------|---------|------------|---|
| ASIGA |                                      | 3D Printers 🗸 | Materials 🗸 | Software 🖌            | Industries 🖌  | Learn 🗸 | Where   | e to Buy   | ) |
|       |                                      |               |             |                       |               |         |         |            |   |
|       | pro <mark>3d</mark> ure              |               |             |                       | +             |         |         |            |   |
| (     | RANSOM &<br>KAADOLEHI                |               |             |                       | -             |         |         |            |   |
|       | List of available material profiles: |               |             |                       |               |         |         |            |   |
|       | RR 3D Model Elite                    |               |             |                       |               |         |         |            |   |
|       | Download Material Profiles           |               |             | visit – <u>ransom</u> | -randolph.com |         |         |            |   |
|       | DOO<br>REDWYDHIS30                   |               |             |                       | +             |         |         |            |   |

- 6. Download the .ini file to your computer.
- 7. Import the .ini file into the Asiga composer software (check for latest version of software).

#### Printing a Model

- 1. Open the Composer slicing software.
- 2. Import the validated files into the Asiga composer software.
- 3. Follow the printer manufacturer's instructions during operations. For more information, visit asiga.com.

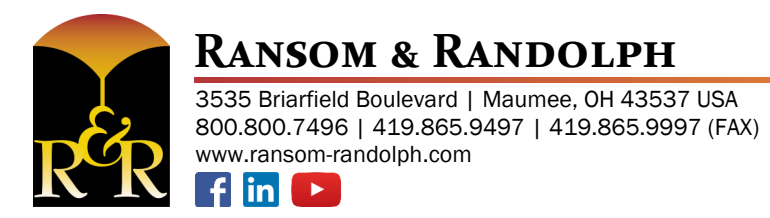

Ransom & Randolph GmbH Leipziger Straße 40 | 04571 Rötha Germany +49 342 06373999 Investing with Innovation™

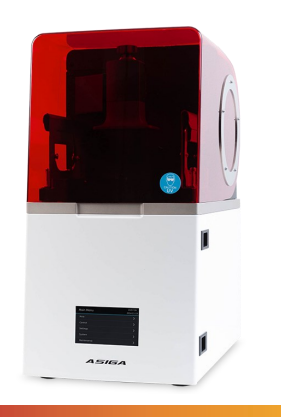

### Max X

Manufacturer Asiga

Compatibility R&R 3D Model Standard<sup>™</sup> resin R&R 3D Model Elite<sup>™</sup> resin Slicing Software Composer V 2.0

**Layer Height** 50µm/0.05 mm 100µm/0.1 mm 150µm/0.15 mm

#### **Uploading Files**

Ransom & Randolph's 3D model resins are validated in the Asiga slicing software (Composer V 2.0). Please ensure your software is up to date to the latest version. To access the corresponding file, please follow the directions below.

- 1. Visit Asiga's official website at asiga.com.
- 2. Click "Materials" in the home page ribbon.
- 3. Choose "Open Material Library"
- 4. Choose "Explore Open Material Library"
- 5. Scroll through the list of vendors to find "Ransom & Randolph"

|       |                                      |               |             |                       |               |         | Support | <b>≗</b> α |   |
|-------|--------------------------------------|---------------|-------------|-----------------------|---------------|---------|---------|------------|---|
| ASIGA |                                      | 3D Printers 🗸 | Materials 🗸 | Software 🖌            | Industries 🖌  | Learn 🗸 | Where   | e to Buy   | ) |
|       |                                      |               |             |                       |               |         |         |            |   |
|       | pro <mark>3d</mark> ure              |               |             |                       | +             |         |         |            |   |
| (     | RANSOM &<br>KAADOLEHI                |               |             |                       | -             |         |         |            |   |
|       | List of available material profiles: |               |             |                       |               |         |         |            |   |
|       | RR 3D Model Elite                    |               |             |                       |               |         |         |            |   |
|       | Download Material Profiles           |               |             | visit – <u>ransom</u> | -randolph.com |         |         |            |   |
|       | DOO<br>REDWYDHIS30                   |               |             |                       | +             |         |         |            |   |

- 6. Download the .ini file to your computer.
- 7. Import the .ini file into the Asiga composer software (check for latest version of software).

#### **Printing a Model**

- 1. Open the Composer slicing software.
- 2. Import the validated files into the Asiga composer software.
- 3. Follow the printer manufacturer's instructions during operations. For more information, visit asiga.com.

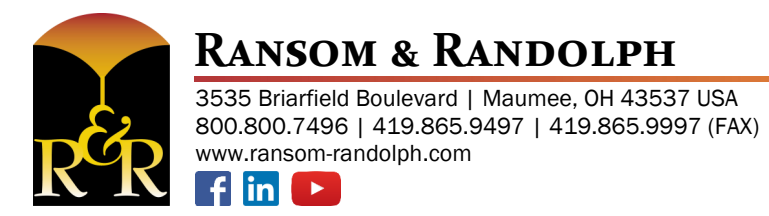

Ransom & Randolph GmbH Leipziger Straße 40 | 04571 Rötha Germany +49 342 06373999 Investing with Innovation™

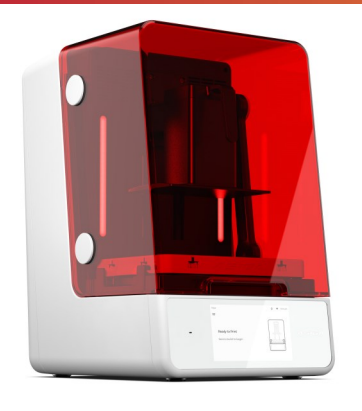

### Ultra

Manufacturer Asiga

Compatibility R&R 3D Model Standard<sup>™</sup> resin R&R 3D Model Elite<sup>™</sup> resin Slicing Software Composer V 2.0

**Layer Height** 50µm/0.05 mm 100µm/0.1 mm 150µm/0.15 mm

#### **Uploading Files**

Ransom & Randolph's 3D model resins are validated in the Asiga slicing software (Composer V 2.0). Please ensure your software is up to date to the latest version. To access the corresponding file, please follow the directions below.

- 1. Visit Asiga's official website at asiga.com.
- 2. Click "Materials" in the home page ribbon.
- 3. Choose "Open Material Library"
- 4. Choose "Explore Open Material Library"
- 5. Scroll through the list of vendors to find "Ransom & Randolph"

|       |                                      |               |             |                       |                | S       | upport | a q    |  |
|-------|--------------------------------------|---------------|-------------|-----------------------|----------------|---------|--------|--------|--|
| ASIGA |                                      | 3D Printers 🖌 | Materials 🗸 | Software 🗸            | Industries 🖌 L | _earn 🗸 | Where  | to Buy |  |
|       |                                      |               |             |                       |                |         |        |        |  |
|       | pro <mark>3d</mark> ure              |               |             |                       | +              |         |        |        |  |
| (     | RANSOM & KAADOLEHI                   |               |             |                       | -              |         |        |        |  |
|       | List of available material profiles: |               |             |                       |                |         |        |        |  |
|       | RR 3D Model Elite                    |               |             |                       |                |         |        |        |  |
|       | Download Material Profiles           |               |             | visit – <u>ransom</u> | -randolph.com  |         |        |        |  |
|       | COO<br>REDINVOVIES30                 |               |             |                       | +              |         |        |        |  |

- 6. Download the .ini file to your computer.
- 7. Import the .ini file into the Asiga composer software (check for latest version of software).

#### Printing a Model

- 1. Open the Composer slicing software.
- 2. Import the validated files into the Asiga composer software.
- 3. Follow the printer manufacturer's instructions during operations. For more information, visit asiga.com.

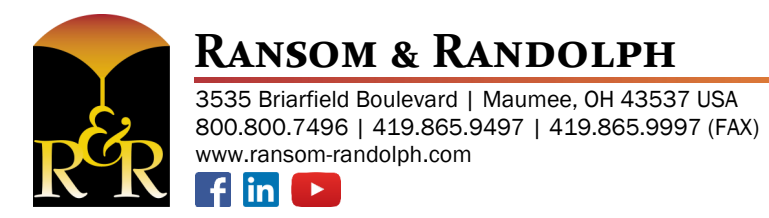

Ransom & Randolph GmbH Leipziger Straße 40 | 04571 Rötha Germany +49 342 06373999

Investing with Innovation™

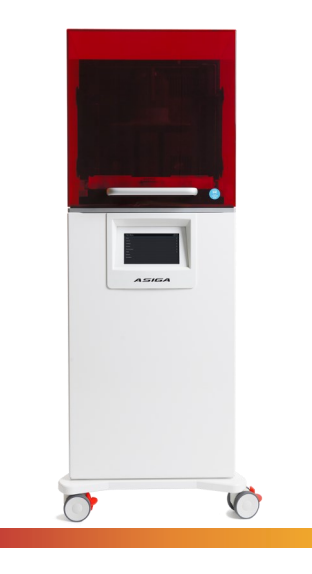

### PRO 4K

Manufacturer Asiga

Compatibility R&R 3D Model Standard<sup>™</sup> resin R&R 3D Model Elite<sup>™</sup> resin Slicing Software Composer V 2.0

# Layer Height 50um/0.05 mm

100µm/0.1 mm 150µm/0.15 mm

#### Uploading Files

Ransom & Randolph's 3D model resins are validated in the Asiga slicing software (Composer V 2.0). Please ensure your software is up to date to the latest version. To access the corresponding file, please follow the directions below.

- 1. Visit Asiga's official website at asiga.com.
- 2. Click "Materials" in the home page ribbon.
- 3. Choose "Open Material Library"
- 4. Choose "Explore Open Material Library"
- 5. Scroll through the list of vendors to find "Ransom & Randolph"

|       |                                      |               |             |                       |                |         | Support | 2        | Q |
|-------|--------------------------------------|---------------|-------------|-----------------------|----------------|---------|---------|----------|---|
| ASIGA |                                      | 3D Printers 🗸 | Materials 🗸 | Software 🗸            | Industries 🗸   | Learn 🗸 | Where   | e to Buy |   |
|       | pro <mark>3d</mark> ure              |               |             |                       | -              | -       |         |          |   |
|       | RANSOM &                             |               |             |                       | -              |         |         |          |   |
|       | List of available material profiles: |               |             |                       |                |         |         |          |   |
|       | RR 3D Model Elite                    |               |             |                       |                |         |         |          |   |
|       | Download Material Profiles           |               |             | visit – <u>ranson</u> | n-randolph.com | 1       |         |          |   |
|       | 9000<br>RESERVIÇÃOSSO                |               |             |                       | 4              | ÷       |         |          |   |

- 6. Download the .ini file to your computer.
- 7. Import the .ini file into the Asiga composer software (check for latest version of software).

#### **Printing a Model**

- 1. Open the Composer slicing software.
- 2. Import the validated files into the Asiga composer software.
- 3. Follow the printer manufacturer's instructions during operations. For more information, visit asiga.com.

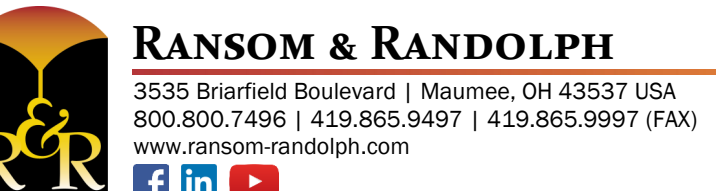

Ransom & Randolph GmbH Leipziger Straße 40 | 04571 Rötha Germany +49 342 06373999 Investing with Innovation™

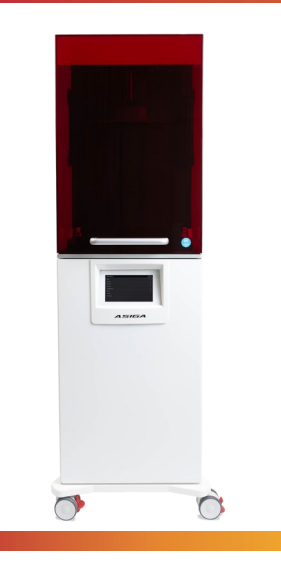

### PRO 4K XL

Manufacturer Asiga

Compatibility R&R 3D Model Standard<sup>™</sup> resin R&R 3D Model Elite<sup>™</sup> resin Slicing Software Composer V 2.0

# Layer Height 50um/0.05 mm

100µm/0.1 mm 150µm/0.15 mm

#### **Uploading Files**

Ransom & Randolph's 3D model resins are validated in the Asiga slicing software (Composer V 2.0). Please ensure your software is up to date to the latest version. To access the corresponding file, please follow the directions below.

- 1. Visit Asiga's official website at asiga.com.
- 2. Click "Materials" in the home page ribbon.
- 3. Choose "Open Material Library"
- 4. Choose "Explore Open Material Library"
- 5. Scroll through the list of vendors to find "Ransom & Randolph"

|       |                                      |               |             |                       |                |         | Support | 2        | Q |
|-------|--------------------------------------|---------------|-------------|-----------------------|----------------|---------|---------|----------|---|
| ASIGA |                                      | 3D Printers 🗸 | Materials 🗸 | Software 🗸            | Industries 🗸   | Learn 🗸 | Where   | e to Buy |   |
|       | pro <mark>3d</mark> ure              |               |             |                       | -              | -       |         |          |   |
|       | RANSOM &                             |               |             |                       | -              |         |         |          |   |
|       | List of available material profiles: |               |             |                       |                |         |         |          |   |
|       | RR 3D Model Elite                    |               |             |                       |                |         |         |          |   |
|       | Download Material Profiles           |               |             | visit – <u>ranson</u> | n-randolph.com | 1       |         |          |   |
|       | 9000<br>RESERVIÇÃOSSO                |               |             |                       | 4              | ÷       |         |          |   |

- 6. Download the .ini file to your computer.
- 7. Import the .ini file into the Asiga composer software (check for latest version of software).

#### Printing a Model

- 1. Open the Composer slicing software.
- 2. Import the validated files into the Asiga composer software.
- 3. Follow the printer manufacturer's instructions during operations. For more information, visit asiga.com.

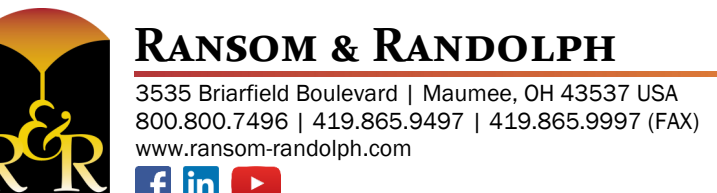

Ransom & Randolph GmbH Leipziger Straße 40 | 04571 Rötha Germany +49 342 06373999 Investing with Innovation™

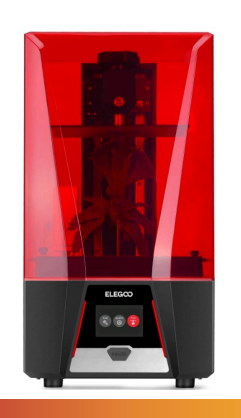

### Saturn 2

Manufacturer Elegoo

Compatibility R&R 3D Model Standard<sup>™</sup> resin R&R 3D Model Elite<sup>™</sup> resin Slicing Software Chitubox V1.9.6

Layer Height 50µm/0.05 mm

#### **Uploading Files**

Ransom & Randolph's 3D model resins are compatible with the Elegoo slicing software (Chitubox V1.9.6). Please ensure your software is up to date to the latest version.

#### **Printing a Model**

- 1. Open the Chitubox slicing software.
- 2. Select the appropriate printer (Saturn 2), brand (Ransom & Randolph) & the relevant resin material's name.
- 3. Make the necessary changes found in the Printer Settings below.
- 4. Follow the printer manufacturer's instructions during operations. For more information, visit elegoo.com.

#### **Printer Settings**

- 1. Make the following changes under the "Print" settings:
  - Exposure Time: Change to 5.500 s

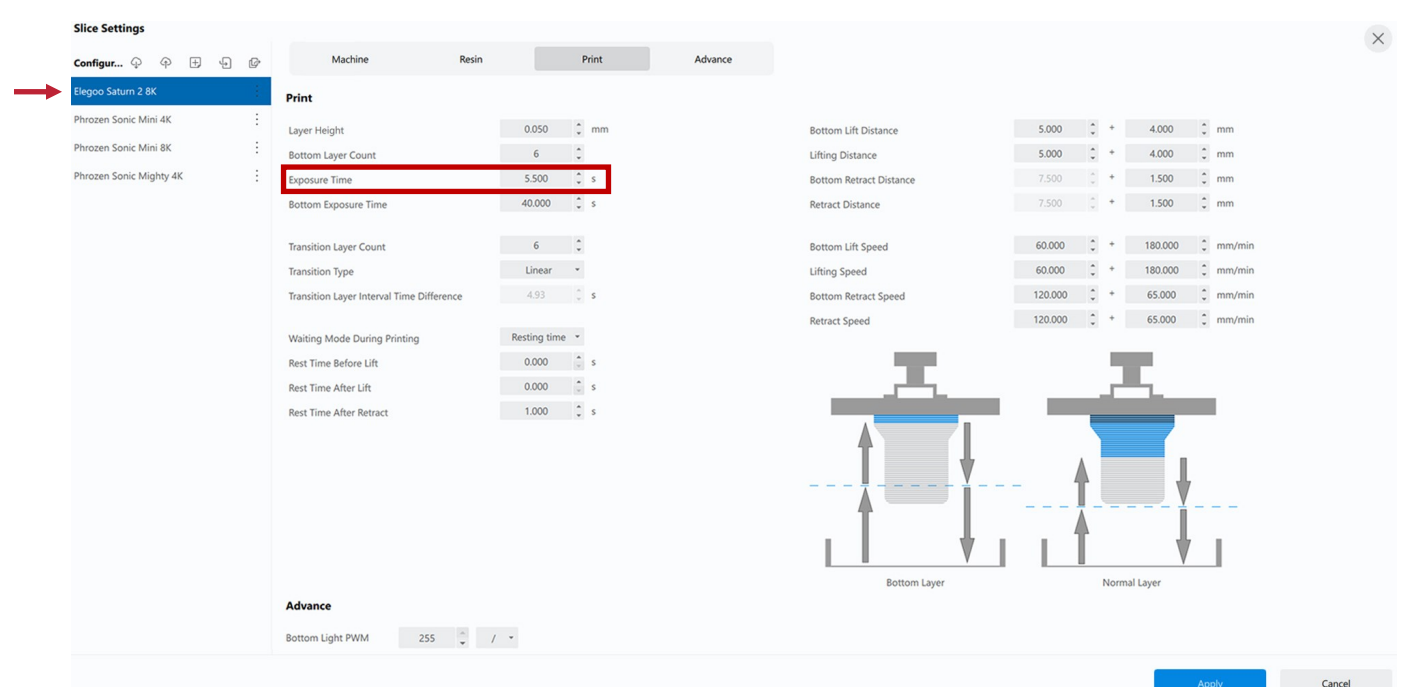

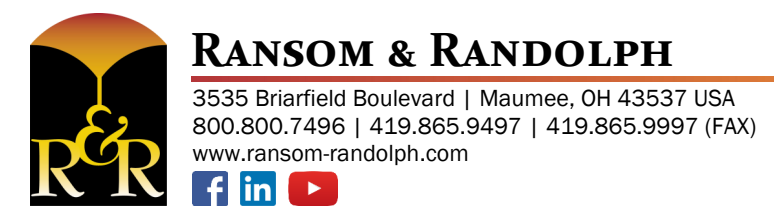

Ransom & Randolph GmbH Leipziger Straße 40 | 04571 Rötha Germany +49 342 06373999

Investing with Innovation™

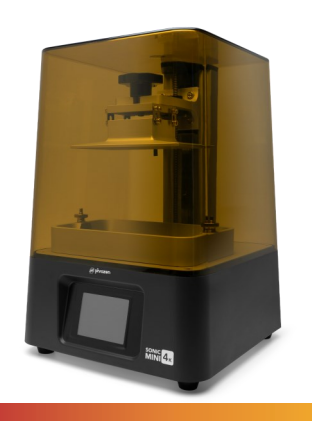

### Sonic Mini 4K

Manufacturer Phrozen

Compatibility R&R 3D Model Elite™ resin Slicing Software Chitubox V1.9.6

Layer Height 50µm/0.05 mm

#### **Uploading Files**

Ransom & Randolph's 3D model resins are compatible with the Phrozen slicing software (Chitubox V1.9.6). Please ensure your software is up to date to the latest version.

#### **Printing a Model**

- 1. Open the Chitubox slicing software.
- 2. Select the appropriate printer (Phrozen Sonic Mini 4K), brand (Ransom & Randolph) & the relevant resin material's name.
- 3. Make the necessary changes found in the Printer Settings below.
- 4. Follow the printer manufacturer's instructions during operations. For more information, visit phrozen3d.com.

#### **Printer Settings**

- 1. Make the following changes under the "Print" settings:
  - Exposure Time: Change to 5.500 s

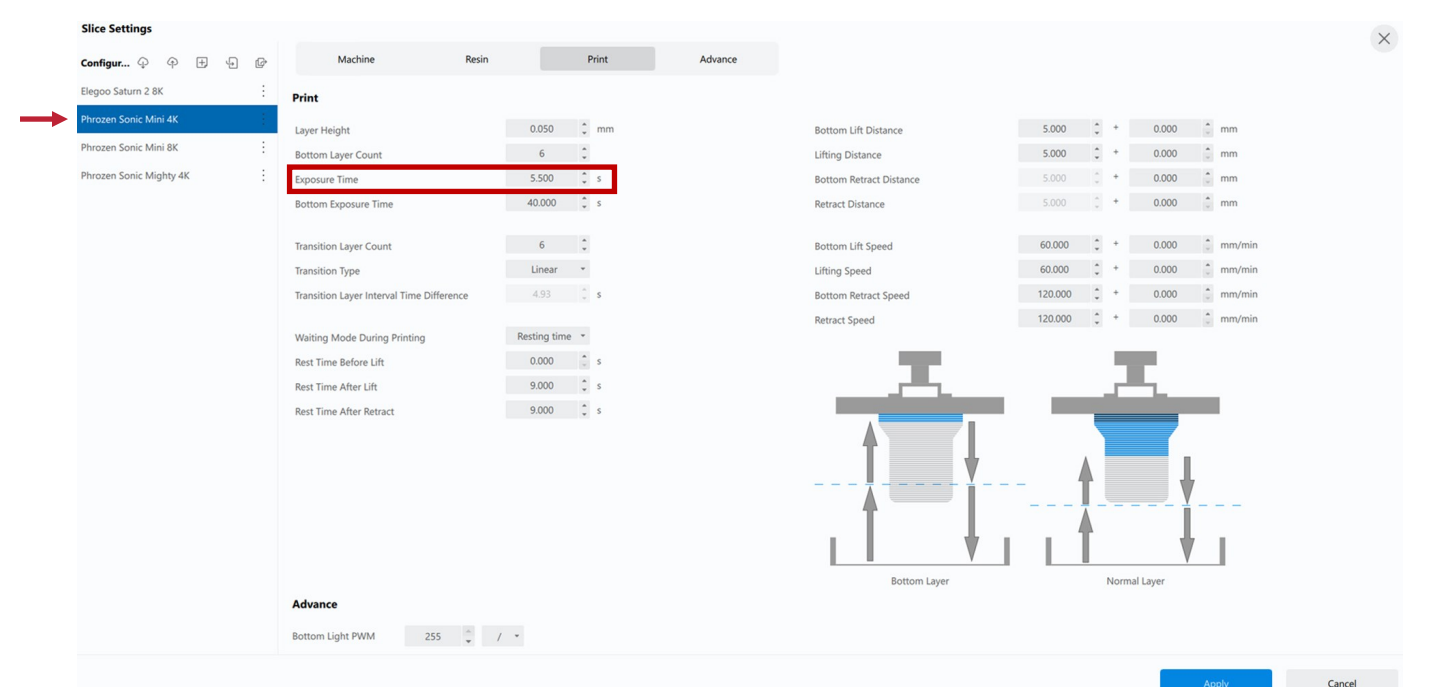

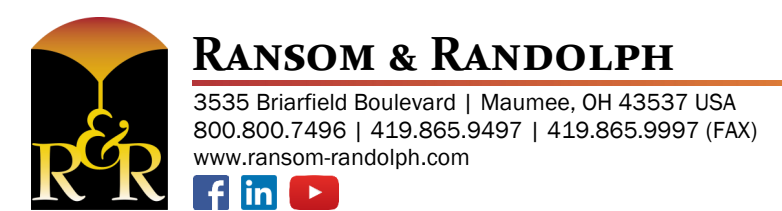

Ransom & Randolph GmbH Leipziger Straße 40 | 04571 Rötha Germany +49 342 06373999

Investing with Innovation™

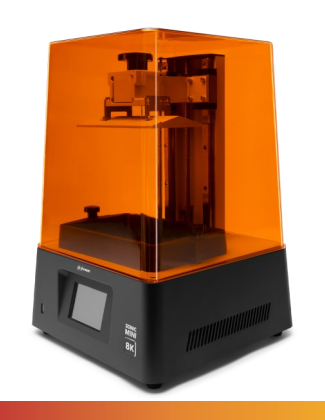

### Sonic Mini 8K

Manufacturer Phrozen

Compatibility R&R 3D Model Standard<sup>™</sup> resin R&R 3D Model Elite<sup>™</sup> resin Slicing Software Chitubox V1.9.6

Layer Height 50µm/0.05 mm

#### **Uploading Files**

Ransom & Randolph's 3D model resins are compatible with the Phrozen slicing software (Chitubox V1.9.6). Please ensure your software is up to date to the latest version.

#### **Printing a Model**

- 1. Open the Chitubox slicing software.
- 2. Select the appropriate printer (Sonic Mini 8K), brand (Ransom & Randolph) & the relevant resin material's name.
- 3. Make the necessary changes found in the Printer Settings below.
- 4. Follow the printer manufacturer's instructions during operations. For more information, visit phrozen3d.com.

#### **Printer Settings**

- 1. Make the following changes under the "Print" settings:
  - Exposure Time: Change to 4.500 s

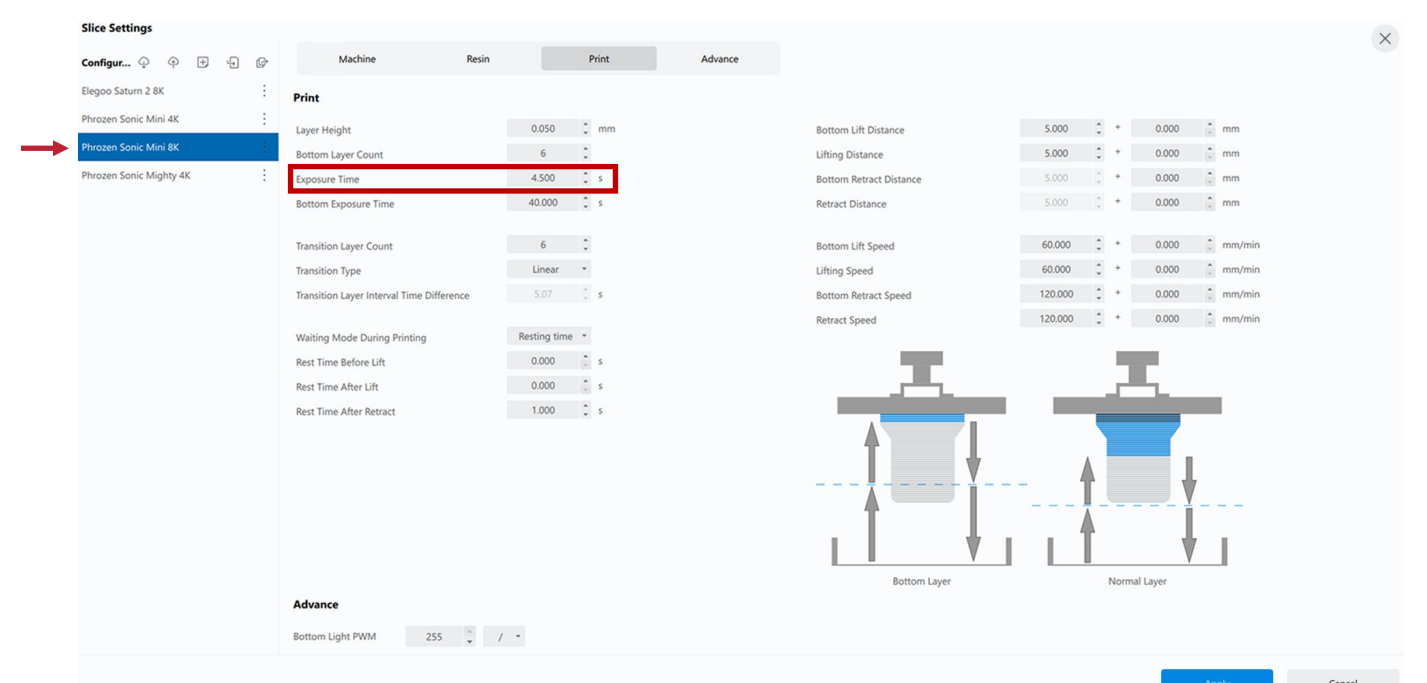

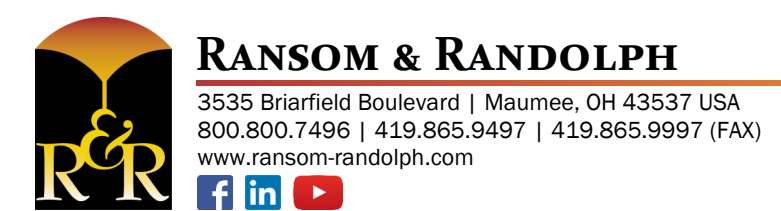

Ransom & Randolph GmbH Leipziger Straße 40 | 04571 Rötha Germany +49 342 06373999

Investing with Innovation™

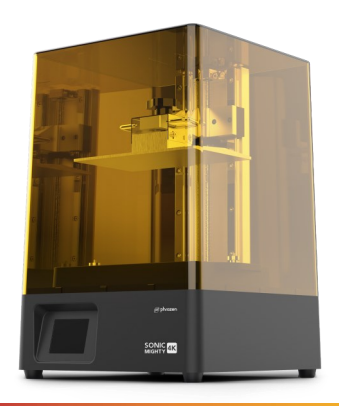

# Sonic Mighty 4K

Manufacturer Phrozen

Compatibility R&R 3D Model Standard<sup>™</sup> resin Slicing Software Chitubox V1.9.6

Layer Height 50µm/0.05 mm

#### **Uploading Files**

Ransom & Randolph's 3D model resins are compatible with the Phrozen slicing software (Chitubox V1.9.6). Please ensure your software is up to date to the latest version.

#### **Printing a Model**

- 1. Open the Chitubox slicing software.
- Select the appropriate printer (Phrozen Sonic Mighty 4K), brand (Ransom & Randolph) & the relevant resin material's name (50μm/0.05 mm).
- 3. Make the necessary setting changes found in the Printer Settings below.
- 4. Follow the printer manufacturer's instructions during operations. For more information, visit phrozen3d.com.

#### **Printer Settings**

- 1. Make the following changes under the "Print" settings:
  - Exposure Time: Change to 4.500 s

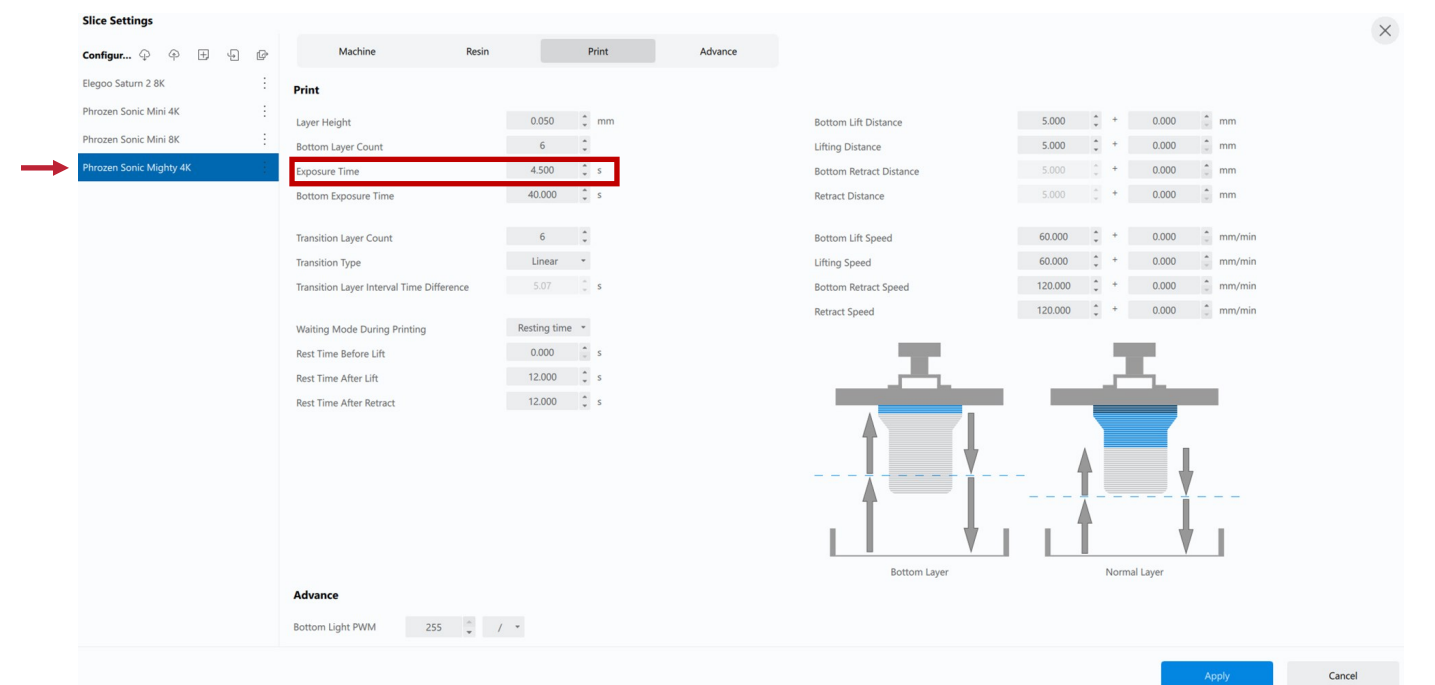

15

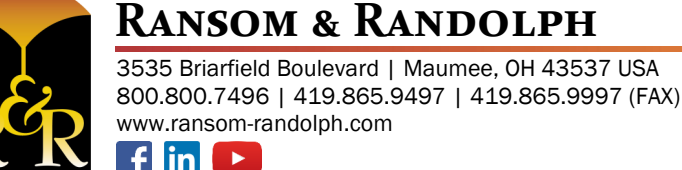

Ransom & Randolph GmbH Leipziger Straße 40 | 04571 Rötha Germany +49 342 06373999

Investing with Innovation™

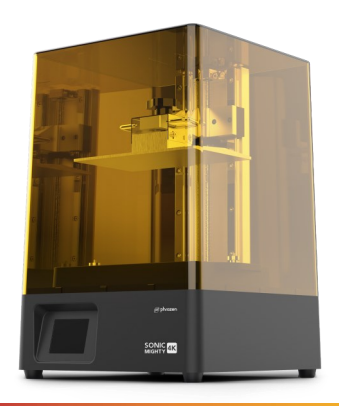

### Sonic Mighty 4K

Manufacturer Phrozen

Compatibility R&R 3D Model Standard<sup>™</sup> resin Slicing Software Chitubox V1.9.6

Layer Height 100µm/0.1 mm

#### **Uploading Files**

Ransom & Randolph's 3D model resins are compatible with the Phrozen slicing software (Chitubox V1.9.6). Please ensure your software is up to date to the latest version.

#### **Printing a Model**

- 1. Open the Chitubox slicing software.
- Select the appropriate printer (Phrozen Sonic Mighty 4K), brand (Ransom & Randolph) & the relevant resin material's name (100µm/0.1 mm).
- 3. Make the necessary setting changes found in the Printer Settings below.
- 4. Follow the printer manufacturer's instructions during operations. For more information, visit phrozen3d.com.

#### **Printer Settings**

- 1. Make the following changes under the "Print" settings:
  - Exposure Time: Change to 6.700 s

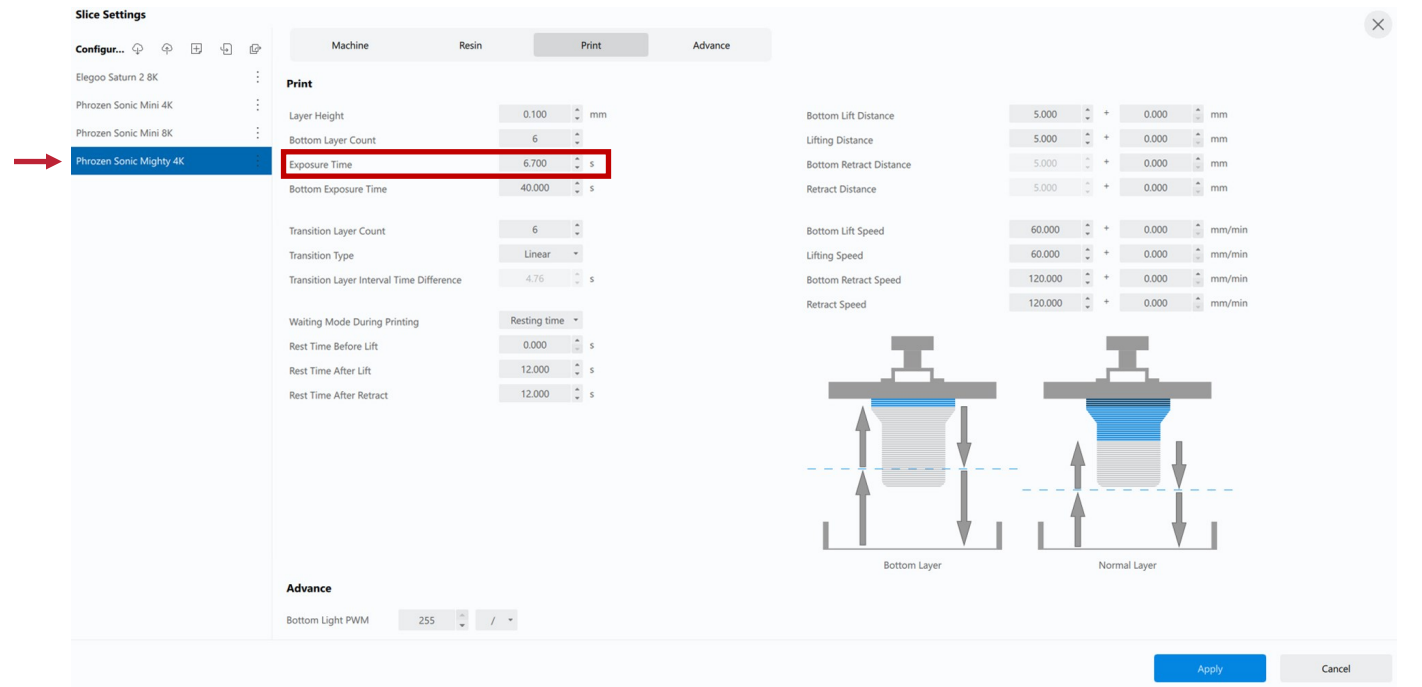

RANSOM & RANDOLPH 3535 Briarfield Boulevard | Maumee, OH 43537 USA 800.800.7496 | 419.865.9497 | 419.865.9997 (FAX) www.ransom-randolph.com

Ransom & Randolph GmbH Leipziger Straße 40 | 04571 Rötha Germany +49 342 06373999

Investing with Innovation™

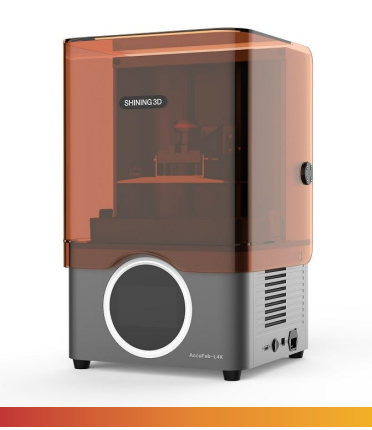

### AccuFab-L4K

Manufacturer Shining 3D

Compatibility R&R 3D Model Standard™ resin R&R 3D Model Elite™ resin Slicing Software Accuware V 3.1.8.35

Layer Height 50µm/0.05 mm 100µm/0.1 mm

#### **Uploading Files**

Ransom & Randolph's 3D model resins are compatible with the Shining 3D slicing software (Accuware V 3.1.8.35). Please ensure your software is up to date to the latest version.

#### **Printing a Model**

- 1. Open the Accuware slicing software.
- 2. Select the appropriate printer (AccuFab-L4K), brand (Ransom & Randolph) & the relevant resin material's name from the drop-down menu. The material name will depend on the layer height desired.
  - Layer Height: 50µm/0.05 mm: "[Shining 3D]0.05"
  - Layer Height: 100µm/0.1 mm: "[Shining 3D]0.1"
- 3. Make the necessary changes found in the Printer Settings below.
- 4. Follow the printer manufacturer's instructions during operations. For more information, visit shining3ddental.com.

#### **Printer Settings**

#### Layer Height: 50µm/0.05 mm

- 1. Select the material name "[Shining 3D]0.05" from the drop-down menu.
- 2. Make the following changes under the "General Layer" settings column:
  - Fill Exposure Time (s): Change from 3.60 to 4.00
  - Boundary Exposure Time (s): Change from 3.60 to 4.00
  - Slow Return Speed on Z-axis (mm/min): Change from 90 to 72

#### Layer Height: 100µm/0.1 mm

- 1. Select the material name "[Shining 3D]0.1" from the drop-down menu.
- 2. Make the following changes under the "General Layer" settings column:
  - Fill Exposure Time (s): Change from 4.60 to 5.10
  - Boundary Exposure Time (s): Change from 4.60 to 5.10
  - Slow Return Speed on Z-axis (mm/min): Change from 90 to 72

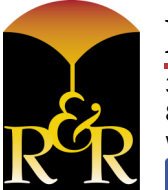

### **RANSOM & RANDOLPH**

3535 Briarfield Boulevard | Maumee, OH 43537 USA 800.800.7496 | 419.865.9497 | 419.865.9997 (FAX) www.ransom-randolph.com Ransom & Randolph GmbH Leipziger Straße 40 | 04571 Rötha Germany +49 342 06373999

Investing with Innovation™

# **R&R® 3D Model Resin Curing Unit Settings**

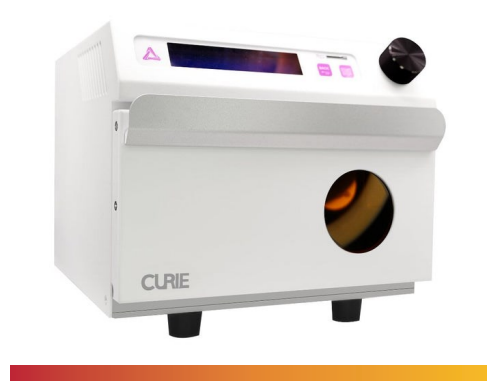

### Curie<sup>™</sup> curing unit

### Manufacturer

Ackuretta

# Curing Instructions

### Compatibility

Compatibility

R&R 3D Model Standard<sup>™</sup> resin

R&R 3D Model Elite<sup>™</sup> resin

R&R 3D Model Standard<sup>™</sup> resin R&R 3D Model Elite<sup>™</sup> resin

- 1. Customize the curing parameters to the following:
  - High-power flashing system
  - 10 minutes
- 2. Follow the printer manufacturer's instructions during operations. For more information, visit ackuretta.com.

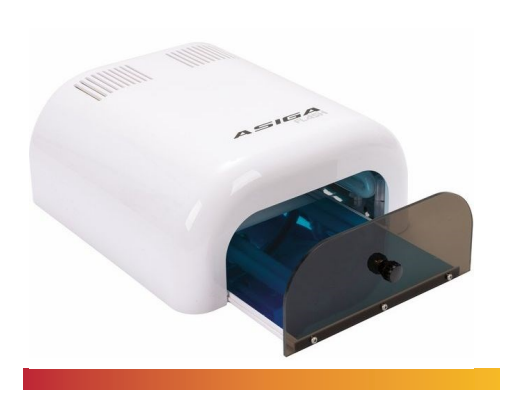

# Flash® Curve curing unit

#### Manufacturer

Asiga

#### **Curing Instructions**

- 1. Customize the curing parameters to the following:
  - Low-power flashing system
  - 30 minutes
- 2. Follow the printer manufacturer's instructions during operations. For more information, visit asiga.com.

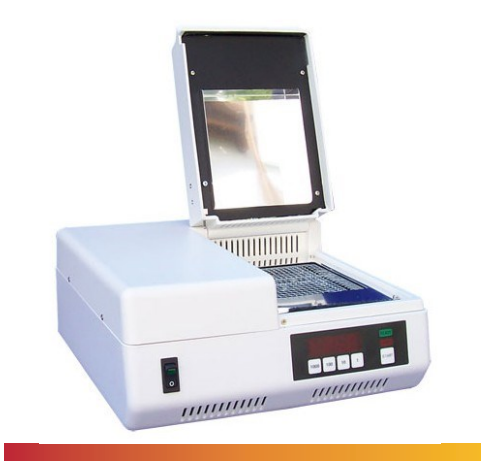

fin

# **OtoFlash UV curing unit**

Manufacturer VOCO GmbH **Compatibility** R&R 3D Model Standard<sup>™</sup> resin R&R 3D Model Elite<sup>™</sup> resin

#### **Curing Instructions**

- 1. Customize the curing parameters to the following:
  - 2,000 flashes each side
- 2. Follow the printer manufacturer's instructions during operations. For more information, visit voco.dental.

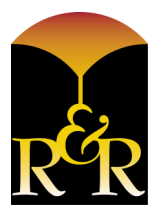

### **RANSOM & RANDOLPH**

3535 Briarfield Boulevard | Maumee, OH 43537 USA 800.800.7496 | 419.865.9497 | 419.865.9997 (FAX) www.ransom-randolph.com

Ransom & Randolph GmbH Leipziger Straße 40 | 04571 Rötha Germany +49 342 06373999 Investing with Innovation™